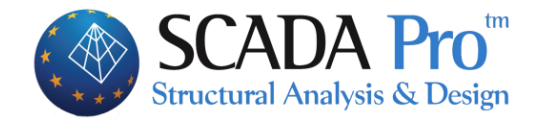

# Εγχειρίδιο Χρήσης 11.ΠΡΟΣΘΕΤΑ

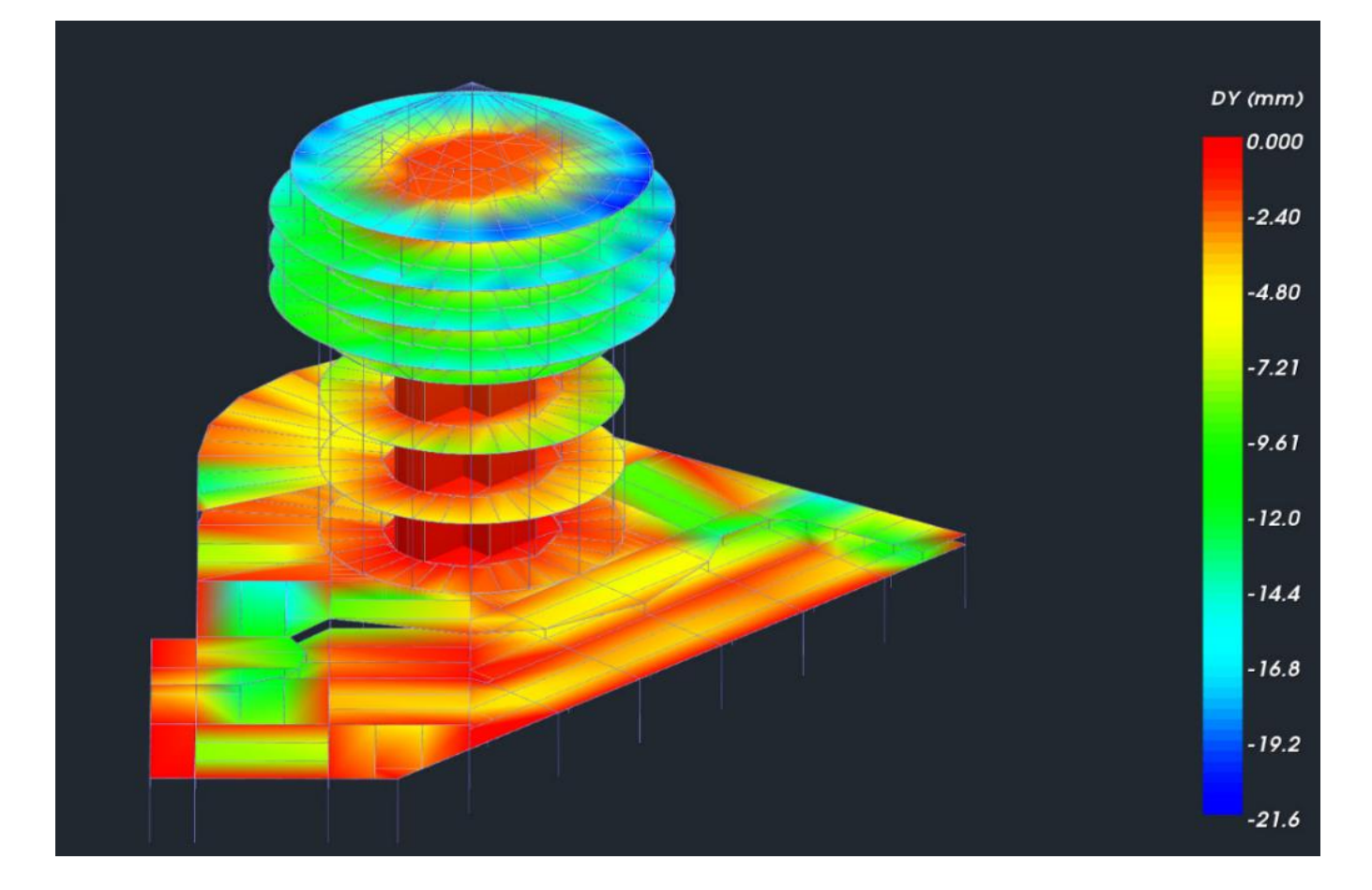

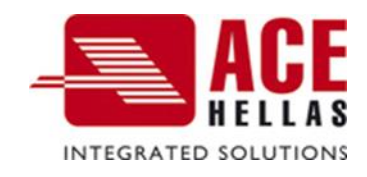

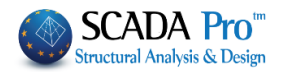

## ΠΕΡΙΕΧΟΜΕΝΑ

| Про | ΟΣΘΕΤΑ                | 2  |
|-----|-----------------------|----|
| 1.  | Γλωσσες               | 3  |
| 2.  | Параметроі            | 3  |
| 2.1 | Υλικά – Κανονισμός    | 4  |
| 2.2 | Γενικά Στοιχεία Έργου | 5  |
| 2.3 | Άλλες Παραμετροι      | 6  |
| 2.4 | Οθονης                | 7  |
| 2.5 | Σχεδιού               | 8  |
| 2.6 | Απεικονιση            | 9  |
| 3.  | Прометрнан            | 9  |
| 3.1 | Σκυρόδεμα             | 9  |
| 3.2 | Χαλύβας               | 10 |
| 3.3 | Σιδηρές Διατομές      | 11 |
| 4.  | Εκτγπωσεισ            |    |
| 5.  | Εμφανιση              |    |
| 6.  | Fischer               |    |
|     |                       |    |

# Πρόσθετα

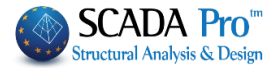

| 🛞 🌐 🗢 🕥 🕸 🖬 🕇 🖾 στητος<br>Βασικό Μοντελοποίηση Εμφάνιση                               | <ul> <li>Τργαλεία Πλάκες</li> <li>Ουταυτ</li> </ul> | Φορτία Ανάλυση            | Αποτελεσματα  | Διαστασιολόγηση | Ξυλότυποι | Πρόσθετα |
|---------------------------------------------------------------------------------------|-----------------------------------------------------|---------------------------|---------------|-----------------|-----------|----------|
| Ελληνικά Παράμετροι Σκυρόδεμα Χάλυβας Σιδ.<br>Διατομ<br>Γλώσσες Παράμετροι Προμέτρηση | ές<br>Τεύχος Εμφάνιση                               | ty<br>COMPUFIX<br>Fischer |               |                 |           |          |
| Η 11 <sup>η</sup> Ενότητα ονομάζεται "Γ<br><b>1. Γλώσσες</b>                          | 1ΡΟΣΘΕΤΑ" και                                       | ι περιλαμβάν              | ει τις εξής ( | δ ομάδες εντ    | τολών:    |          |
| 2. Παραμετροτ<br>3. Προμέτρηση<br>4. Τεύχος<br>5. Ευφάνιση                            |                                                     |                           |               |                 |           |          |
| 6. Fischer                                                                            |                                                     |                           |               |                 |           |          |
| 1. Γλώσσες                                                                            |                                                     |                           |               |                 |           |          |
| Ελληνικά                                                                              |                                                     |                           |               |                 |           |          |
| Αγγλικά                                                                               |                                                     | - Ο Ελληνι                | α             |                 |           |          |
| Ελληνικά                                                                              |                                                     | 👬 Αγγλικ<br>💻 Γερμαν      | ά<br>νικά     |                 |           |          |
| Γλώσσες                                                                               |                                                     | Πολων                     | ικά           |                 |           |          |

Η νέα αναβαθμισμένη έκδοση του SCADA Pro περιλαμβάνει 5 γλώσσες και τη δυνατότητα αυτόματης εναλλαγής από τη μία στην άλλη.

Επιλέξτε, μέσα από τη λίστα, τη γλώσσα με την οποία θα ανοίξει το περιβάλλον εργασίας, καθώς και όλα τα αρχεία που θα παραχθούν κατά τη διάρκεια της μελέτης (αρχεία ελέγχων, αποτελέσματα, τεύχος, κα)

Η προεπιλεγμένη γλώσσα, κατά την έναρξη του προγράμματος, είναι αυτή των Windows. Η αλλαγή της γλώσσας (είτε μέσα από τις «Εντολές Διαχείρισης», είτε από την Ενότητα «Πρόσθετα»), προκαλεί ένα στιγμιαίο κλείσιμο του προγράμματος και αυτόματο άνοιγμα στην επιλεγμένη γλώσσα.

Τα αρχεία μπορούν να ανοιχτούν σε όλες τις γλώσσες ανεξάρτητα. Μπορείτε να ξεκινήσετε ένα αρχείο σε μία γλώσσα και να το ολοκληρώσετε σε μία άλλη. Προσοχή όμως, διότι, τα δεδομένα θα διατηρήσουν τη γλώσσα κατά την οποία εισήχθησαν αρχικά (πχ. οι στρώσεις θα διατηρήσουν την αρχική γλώσσα)

2. Παράμετροι

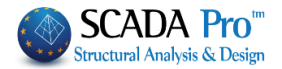

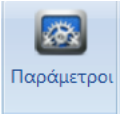

Παράμετροι Σε κάθε Νέο αρχείο που δημιουργείτε, στο περιβάλλον εργασίας εμφανίζεται το παράθυρο των Γενικών Παραμέτρων όπου μπορείτε να δηλώσετε εξαρχής τα Υλικά και τον Κανονισμό που θα χρησιμοποιήσετε, καθώς και Γενικά Στοιχεία του Έργου και λοιπές παραμέτρους, όπως ο χρόνος της αυτόματης αποθήκευσης (Autosave)

Το ίδιο παράθυρο ανοίγει και η εντολή Παράμετροι.

Το παράθυρο περιλαμβάνει τις παρακάτω ενότητες παραμέτρων:

| Οθόνη                        |               | Σχέδ    | διο                         | Απεικό     | νιση      |           |
|------------------------------|---------------|---------|-----------------------------|------------|-----------|-----------|
| Γενικά Στοιχε                | εία Εργου     | Υλικά   | - Κανονισμός                | Αλλες Π    | αράμετροι |           |
| Κανονισμός                   | EC            |         |                             |            | $\sim$    |           |
| Προσάρτημα                   | General       |         |                             |            | $\sim$    |           |
| Βιβλιοθήκη Σιδι              | ηρών Διατομών | Eu      | ro                          |            | $\sim$    |           |
| Σκυρόδεμα                    |               |         | Μεταλλικά                   |            |           |           |
| Θεμελίωση                    | C20/25        | 1       | Μελη - Στοιχεία             | S275(F     | e430) 🗸   |           |
| Ανωδομή                      | C20/25        | 1       | Μεταλλική Πλάκα             | s275(F     | e430) 🖂   |           |
|                              |               |         | Κοχλίες                     | 4.8        | $\sim$    |           |
| Χάλυβας<br>Κύριος            | B500C         | ~       | Συγκόλληση                  | S275(F     | e430) ∨   |           |
| Συνδετήρες                   | B500C         | 1       | Ξύλινα                      | C14        | $\sim$    |           |
| γc 1.5<br>γs 1.15            | 1             | γN<br>1 | Λ4 γM5                      | үМ7<br>1.1 |           |           |
|                              | ОК            | Ca      | ncel Ap                     | oply       | Help      |           |
| <b>2.1 Υλι</b><br>Γενικά Στα | κά – Καν      | ονισ    | <b>μός</b><br>Υλικά - Κανον | ισμός      | Αλλες     | Παράμετρα |
|                              | FC            |         |                             |            | ·         |           |
| Κανονισμός                   | 20            |         |                             |            |           |           |
| Κανονισμός                   |               |         |                             |            |           |           |
| Κανονισμός<br>Προσάρτημα     | General       |         |                             |            |           | ~         |

Greek EC Italia SBC

Και στη συνέχεια επιλέξτε την αντίστοιχη εθνική νομοθεσία ή παράρτημα του Ευρωκώδικα.

Μεταλλικά

Κοχλίες

Ξύλινα

Συγκόλληση

Μελη - Στοιχεία

Μεταλλική Πλάκα

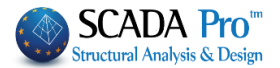

General Greek Cyprus Italia Austrian German Polish

Για τις Σιδηρές Διατομές επιλέξετε μεταξύ του ευρωπαϊκού και το πρότυπο των ΗΠΑ.

Σύμφωνα με τον επιλεγμένο κανονισμό, προσαρμόζονται και τα αντίστοιχα υλικά. Ασφαλώς έχετε τη δυνατότητα να τα τροποποιήσετε κατά βούληση.

Για τις μελέτες από **οπλισμένο σκυρόδεμα** επιλέξετε την ποιότητα των αντίστοιχων υλικών. Το σκυρόδεμα για τη θεμελίωση και για την Άνω δομή και το χάλυβα του οπλισμού.

Αντίστοιχα, επιλέξτε την ποιότητα του χάλυβα για τις **μεταλλικές κατασκευές** και του ξύλου για τις **ξύλινες** κατασκευές.

 $\sim$ 

 $\sim$ 

 $\sim$ 

 $\sim$ 

 $\sim$ 

S275(Fe430)

S275(Fe430)

S275(Fe430)

4.8

C14

| Σκυρόδεμο         |        |        |
|-------------------|--------|--------|
| Θεμελίωση         | C20/25 | $\sim$ |
| Ανωδομή           | C20/25 | $\sim$ |
| Χάλυβας<br>Κύριος | S400s  | $\sim$ |
|                   | \$400e | ~      |

Τέλος, καθορίστε τους **Συντελεστές Ασφαλείας** που θα χρησιμοποιηθούν για στις αντίστοιχους ελέγχους ασφάλειας:

| Συντελεστές Ασφάλειας<br>Αστοχίας Λειτουργικ. | γM0 | γM1 | γM2 | γM3  |
|-----------------------------------------------|-----|-----|-----|------|
| үс 1.5 1                                      | γM4 | γM5 | γM7 | 1.25 |
| γs 1.15 1                                     | 1   | 1   | 1.1 |      |

#### 2.2 Γενικά Στοιχεία Έργου

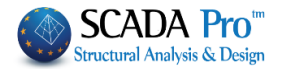

| Γενικές Παράμετροι |         |                                    |           |           | ×       |
|--------------------|---------|------------------------------------|-----------|-----------|---------|
| Οθόνη              |         | Σχέδιο                             |           | Απεικόνι  | ση      |
| Γενικά Στοιχεία Ερ | γου     | Υλικά - Κανονισ                    | μός       | Αλλες Παρ | άμετροι |
| Τίτλος Εργου       | Νέο κτ  | rίριο κατοικιών από α              | οπλισμένο | σκυρόδεμα | ^       |
| ,                  |         |                                    |           |           | $\sim$  |
|                    |         |                                    |           |           | $\sim$  |
| Σύντομη Περιγραφή  |         |                                    |           |           |         |
|                    |         |                                    |           |           | $\sim$  |
| διοκτήτης          | Γεώργ   | ιος Παπαδόπουλος                   |           |           | ^       |
|                    |         |                                    |           |           | $\sim$  |
| Διεύθυνση Εργου    | Αιγαίο  | υ Πελάγους <mark>6</mark> , Αγία Γ | Ταρασκευι | í         | ^       |
|                    |         |                                    |           |           | $\sim$  |
| Πολεοδ. Γραφείο    | Αγίας Ι | Παρασκευής                         |           |           | $\sim$  |
| Δήμος - Νομός      |         |                                    |           |           | ~       |
|                    | ACEL    |                                    |           |           | ×       |
| Μελετητές          | AULI    |                                    |           |           |         |
|                    |         |                                    |           |           | $\sim$  |
| Υπέυθυνος          |         |                                    |           |           |         |
| Τόπος - Ημερομηνία | 8-9-20  | 16                                 |           |           |         |
| (                  | Ж       | Cancel                             | App       | bly       | Help    |

Πληκτρολογήστε κάποια στοιχεία του έργου που θα συμπεριληφθούν στην εκτύπωση του έργου.

## 2.3 Άλλες Παράμετροι

| πκες παραμετροι         |                       |       |            |
|-------------------------|-----------------------|-------|------------|
| Οθόνη                   | Σχέδιο                | Απεικ | κόνιση     |
| Γενικά Στοιχεία Εργου   | Υλικά - Κανονισμός    | Αλλες | Παράμετροι |
|                         |                       |       |            |
| 🗸 Αυτόματη Αποθήκευσι   | ۱ <u> </u>            |       |            |
| Χρόνος που μεσολαβεί (λ | επτά) <mark>10</mark> |       |            |
|                         |                       |       |            |
|                         |                       |       |            |
|                         |                       |       |            |
|                         |                       |       |            |
|                         |                       |       |            |
|                         |                       |       |            |
|                         |                       |       |            |
|                         |                       |       |            |
|                         |                       |       |            |
|                         |                       |       |            |
|                         |                       |       |            |
|                         |                       |       |            |
|                         |                       |       |            |
|                         |                       |       |            |
|                         |                       |       |            |
| ОК                      | Cancel                | Apply | Help       |
| SIL                     | Guilder               | CPP') | , ioib     |

Περιέχει την επιλογή Αυτόματη αποθήκευση, όπου μπορείτε να το ενεργοποιήσετε και να ορίσετε το χρονικό διάστημα σε λεπτά.

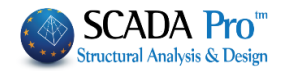

## 2.4 Οθόνης

| Γενικές Παράμετροι                                |                                       |                                               | × |
|---------------------------------------------------|---------------------------------------|-----------------------------------------------|---|
| Γενικά Στοιχεία Εργου                             | Υλικά - Κανονισμός                    | Αλλες Παράμετροι                              |   |
| Οθόνη                                             | Σχέδιο                                | Απεικόνιση                                    |   |
| Χρώμα φόντου<br>Δείκτης<br>Σχήμα Μ<br>Σταυρός ν 3 | έγεθος<br>6                           | Έλξη δείκτη (cm)<br>Ενεργός<br>d1 d2<br>50 50 |   |
| Ορια Σχεδίου (cm)<br>Από<br>Χ Υ<br>-100 1100 -1   | Z<br>00<br>Σε<br>X<br>1856<br>1300    | Z<br>0 1260 Calc                              |   |
| Προκαθορισμένα                                    |                                       |                                               |   |
|                                                   | · · · · · · · · · · · · · · · · · · · |                                               |   |
| ОК                                                | Cancel                                | Apply Help                                    |   |

Επιλέξτε τα χαρακτηριστικά της οθόνης, το χρώμα του φόντου άνω και κάτω, το σχήμα του δείκτη, τα όρια του σχεδίου ανά άξονα και το βήμα για τις έλξεις σε cm (d1 και d2 αποστάσεις κατά x και z). Εναλλακτικά, επιλέξτε ένα από τα "Προκαθορισμένα", με αριστερό κλικ στα αντίστοιχα εικονίδια και οκ. Επιπλέον, στα όρια του σχεδίου, η εντολή "Calc", κάνει αυτόματο υπολογισμό των ορίων σύμφωνα με το σχέδιο.

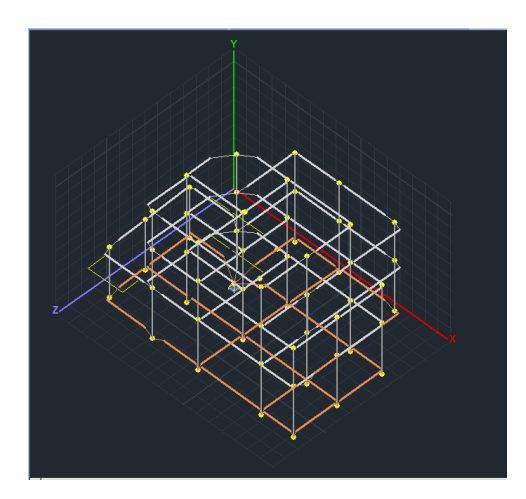

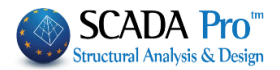

# **2.5 Σχεδίου**

| νικές Παράμετροι                                                                                                 | × Επιλέξτε να εμφανίζονται ή όχι οι άξονες          |
|----------------------------------------------------------------------------------------------------|-----------------------------------------------------|
| Γενικά Στοιχεία Εργου Υλικά - Κανονισμός Αλ                                                                      | λες Παράμετροι καθώς και το χρώμα τους.             |
| Οθόνη Σχέδιο                                                                                                    | Απεικόνιση Ορίστο στου κάνυναβο στα διάφορα οπίποδα |
| Αξονες                                                                                                    | Ορίστε στον κανναρό στα σιαφορά επιπεσά             |
| ΖΕμφάνιση Χ                                                                                                    | καθώς και το πλέγμα για να βοηθηθείτε στην          |
| Κάνναβος (cm)                                                                                                    | εισαγωγή των δομικών στοιχείων.                     |
| Αποστάσεις dx 100 dy 100 dz                                                                                      | 100                                                 |
| Επίπεδα 🗸 ΧΥ 🗸 ΧΖ 🗸                                                                                              | YZ Για να δημιουργήσετε ένα πλέγμα στο              |
| Χρώμα                                                                                                    |                                                     |
| Τύπος Συν.Γραμμή ~ Συν.Γραμμή ~                                                                                  | Граџиń ~                                            |
| Πλέγμα (cm)                                                                                                    | Συν.Γραμι 💌                                         |
| Επίπεδα 🗹 ΧΥ 🗹 ΧΖ 🗸                                                                                              | YZ // C                                             |
| Χρώμα                                                                                                    | επίπεδο XY, επιλέξτε από το πεδίο                   |
| Τύπος Συν.Γραμμή 🗸 Συν.Γραμμή 🗸                                                                                  | 🖓 Γραμμή 🗹 την εντολή 💴 και στο πλαίσιο διαλόγου    |
| Αποστάσεις //Χ //Υ //Χ //Ζ //Υ                                                                                   | ΄ //Ζ                                               |
|                                                                                                    | οριστε λα ορια και το ρημα για τις γραμμες τις      |
|                                                                                                    | παράλληλες στου Χικαι Πρόσθεση                      |
|                                                                                                    |                                                     |
| OK Cancel Apply                                                                                                  | Επαναλάβετε για 📶 και θα εμφανιστεί το              |
| on ouncer repriv                                                                                                 | πλένμα της εικόνας:                                 |
|                                                                                                    |                                                     |
|                                                                                                    |                                                     |
|                                                                                                    | Enin.XY - Ačov. // X (cm)                           |
| and the second second second second second second second second second second second second second second second |                                                     |

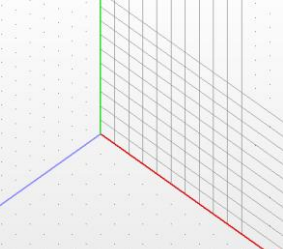

| nın.XY - | Αξον. // Χ | (cm) |      | ×        |
|----------|------------|------|------|----------|
|          |            |      | Апо́ | 0        |
| 1        | 0.00       |      | 5-   | 1000     |
| 2        | 100.00     |      | 28   | 1000     |
| 3        | 200.00     |      | Βήμα | 100      |
| 4        | 300.00     |      |      |          |
| 5        | 400.00     |      | n,   | ρόσθεση  |
| 6        | 500.00     |      | Ka   | θαρισμός |
| 7        | 600.00     |      |      |          |
| 8        | 700.00     |      |      | ОК       |
| 9        | 800.00     |      |      |          |
| 10       | 900.00     | -    |      | Cancel   |

## 2.5.1 Προσθήκη δυναμικού κανάβου

Στην νέα έκδοση του προγράμματος υπάρχει η δυνατότητα χρήσης δυναμικού κανάβου για την ταχύτερη εισαγωγή και επεξεργασία των δεδομένων. Ο κάναβος παραμετροποιείται αυτόματα και προσαρμόζεται στη μορφολογία της κάτοψης. Η θέση των αντικείμενων (δοκών, στύλων) που στη συνέχεια εισάγονται και συνδέονται με αυτόν, μεταβάλλεται αυτόματα, ανάλογα με τη γεωμετρία των γραμμών του κανάβου.

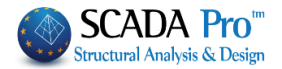

## 2.6 Απεικόνιση

| Γενικ  | ά Στοιχεία<br>Οθόνη | Εργου   |       | Υλικά -<br>Σχέδι | Κανονισμός<br>ο         | Αλλες Παρ                                         | άμετροι<br>m |
|--------|---------------------|---------|-------|------------------|-------------------------|---------------------------------------------------|--------------|
| Απεικό | νιση Μοντε          | έλου    |       | 2,000            | 0                       |                                                   |              |
| Γύπος  | Κύλινδρο            | ς       | ~ Πάχ | ος               | Μικρό                   | <ul> <li>Στερεοσκο</li> <li>Απεικόνιση</li> </ul> | Πική         |
| Διαφά  | νεια<br>0%          | 6       |       | 100%             | Χρώμα<br>Παραμ<br>Φορέα | ορφωμένου                                         |              |
| Απεικό | νιση Διαγρ          | αμμάτων | v     |                  |                         |                                                   |              |
| Μέγε   | θος Κειμέν          | ou      | 10    |                  | Χρώμα Κ                 | ίειμένου                                          |              |
| Διαγρά | άμμιση ∆ιαγ         | ραμμάτι | ων    | $\checkmark$     | Χρώμα Δ                 | Διαγράμματος                                      |              |
| Διαγρ  | άμμιση σε           | 50      | σημ   | ιεία             | Εμφάνια                 | τη Υπομνήματος                                    | $\checkmark$ |
| Παλέ   | έτα Χρωμάτ          | ων      |       |                  |                         |                                                   |              |
| Rair   | nbow                | $\sim$  |       |                  |                         | Πλήθος 65536                                      | $\sim$       |
| - min- | max                 |         |       |                  |                         |                                                   |              |
| Αυτ    | όματο               | $\sim$  | 0     |                  | 0                       | Πλήθος 10                                         |              |

Στο πεδίο "Απεικόνιση" ορίστε τον τρόπο απεικόνισης του μαθηματικού μοντέλου ("Τύπο", "Πάχος") και των διαγραμμάτων ("Κείμενο", "Διαγράμμιση").

Επιλέξτε επίσης το βαθμό διαφάνειας, το χρώμα του παραμορφωμένου φορέα καθώς και την παλέτα των χρωμάτων.

## 3. Προμέτρηση

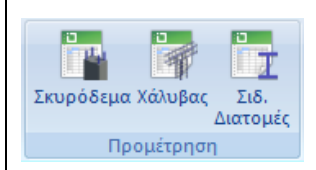

Περιλαμβάνει τις εντολές για την προμέτρηση των υλικών της μελέτης.

#### 3.1 Σκυρόδεμα

για να εμφανιστεί το πλαίσιο διαλόγου της προμέτρησης του σκυροδέματος, ανά στάθμη, δοκό, υπ/μα, πέδιλο, πλάκα και επιφανειακά, καθώς και τα επιμέρους και γενικά σύνολα αυτών σε m3. Τα αποτελέσματα εμφανίζονται επιλέγοντας

| Level          |       | ΥΠΟΣΤΥΛΩΜ | ΠΕΔΙΛΑ | ΠΛΑΚΕΣ | επιφανειακα | ΣΥΝΟΛΑ |
|----------------|-------|-----------|--------|--------|-------------|--------|
| 0 - 0.00 ØEMEA | 35.16 | 0.00      | 10.24  | 0.00   | 0.00        | 45.40  |
| 1 - 400.00 1   | 8.47  | 19.20     | 0.00   | 22.35  | 0.00        | 50.02  |
| 2 - 700.00 2   | 7.13  | 13.15     | 0.00   | 16.38  | 0.00        | 36.65  |
| 3 - 1000.00 3  | 4.19  | 9.50      | 0.00   | 10.07  | 0.00        | 23.76  |
| ΣΥΝΟΛΑ         | 54.95 | 41.85     | 10.24  | 48.80  | 0.00        | 155.84 |
|                |       |           |        |        |             |        |
|                |       |           |        |        |             |        |

🔔 Επιλέξτε "Αρχείο Αποτελεσμάτων (τεύχος)" για να το επισυνάψετε στο τεύχος.

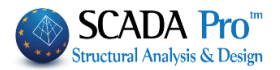

# 3.2 Χάλυβας

για να υπολογίζετε την ποσότητα κύριου και δευτερεύοντα οπλισμού ανά στάθμη ή και για ολόκληρο το κτίριο.

| Επιλέγετε από τις λίστες τη στάθμη<br>Ο-0.00 0<br>ΔΟΚΟΙ<br>ΥΠΟΣΤΥΛΩΜΑΤΑ<br>ΠΑΚΕΣ<br>ΕΠΙΦΑΝΕΙΑΚΑ , το δομικό στοιχείο                 |
|----------------------------------------------------------------------------------------------------|
| είδος οπλισμού ΟΛΑ και Υπολογισμός. Στο πλαίσιο εμφανίζονται οι ποσότητες οπλισμού σε Kg, ανά στοιχείο, διάμετρο και είδος οπλισμού. |
| Εναλλακτικά ενεργοποιήστε Γ Κτίριο για να λάβετε την προμέτρηση χάλυβα όλου του κτιρίου απευθείας.                                   |
|                                                                                                    |
|                                                                                                    |

| ) - 0.00 0  | 7           | Κτίριο ΔΟΚ  |             | ΔΥΑΣ 💌  |         | Υπολογισμός |
|-------------|-------------|-------------|-------------|---------|---------|-------------|
| Μέλος       | Διαμήκης    | Συνδετήρες  | Σύνολο      | Μανδύας | Θώρακας | ForStee     |
| Ο ΔΟΚΟΙ     | 2363.16724  | 271.24771   | 2634.41504  |         |         |             |
| Ο ΠΕΔΙΛΑ    | 1190.82080  | 0.00000     | 1190.82080  |         |         |             |
| 1 AOKOI     | 469.74988   | 142.74446   | 612.49432   |         |         |             |
| 1 ΥΠΟΣΤΥΛΩ  | 7576.14893  | 3438.57593  | 11014.72461 |         |         |             |
|             | 256 90210   | 0.0000      | 256 90210   |         |         |             |
| <u> </u>    |             |             |             |         |         |             |
| Φ           | Διαμήκης    | Συνδετήρες  | Σύνολο      |         |         | -           |
| Φ14         | 11311.43262 | 0.00000     | 11311.43262 |         |         |             |
| Φ12         | 2521.08081  | 2127.87720  | 4648.95801  |         |         |             |
| Φ8          | 2386.00366  | 7437.79053  | 9823.79395  |         |         |             |
| Φ18         | 826.52368   | 0.00000     | 826.52368   |         |         |             |
| Φ16         | 7467.72363  | 0.00000     | 7467.72363  |         |         |             |
| <u> </u>    | 2214 05254  | 0.0000      | 2214 05254  |         |         |             |
| Κατηγορία   | Διαμήκης    | Συνδετήρες  | Σύνολο      |         |         |             |
| ΔΟΚΟΙ       | 8467.20020  | 2214.43799  | 10681.63867 |         |         |             |
| ΥΠΟΣΤΥΛΩΜ   | 18543.20898 | 7885.90869  | 26429.11719 |         |         |             |
| ΠΕΔΙΛΑ      | 1190.82080  | 0.00000     | 1190.82080  |         |         |             |
| ΠΛΑΚΕΣ      | 256.90210   | 0.00000     | 256.90210   |         |         |             |
| επιφανειακα | 0.00000     | 0.00000     | 0.00000     |         |         |             |
|             | 20120 12201 | 10100 24660 | 20220 10017 |         |         |             |

🛕 Επιλέξτε "Αρχείο Αποτελεσμάτων (τεύχος)" για να το επισυνάψετε στο τεύχος.

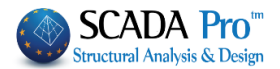

# 3.3 Σιδηρές Διατομές

για να εμφανιστεί το πλαίσιο διαλόγου της προμέτρησης των μεταλλικών, αναλυτικά: ανά μέλος και διατομή με αναφορά στο μήκος, το βάρος/m και το βάρος σε Kg, ή συγκεντρωτικά ανά διατομή και συνολικά.

| Προμἑτρηση Χά | λυβα    |          |          |            | ×       |
|---------------|---------|----------|----------|------------|---------|
| Μέλος         | Διατομή | Μήκος    | Bápoc/m  | Βάρος (Kg) | <b></b> |
| K1/1          | IPE 450 | 0.34     | 77.60    | 26.19      |         |
| K3/3          | IPE 450 | 0.34     | 77.60    | 26.19      |         |
| K4 / 4        | IPE 450 | 0.34     | 77.60    | 26.19      |         |
| K5/5          | IPE 450 | 0.34     | 77.60    | 26.19      |         |
| K6 / 6        | IPE 450 | 0.34     | 77.60    | 26.19      |         |
| K7/7          | IPE 450 | 0.34     | 77.60    | 26.19      |         |
| K8/8          | IPE 450 | 0.34     | 77.60    | 26.19      |         |
| K9/9          | IPE 450 | 0.34     | 77.60    | 26.19      |         |
| K10 / 10      | IPE 450 | 0.30     | 77.60    | 23.28      |         |
| K11 / 11      | IPE 450 | 0.34     | 77.60    | 26.19      |         |
| K13 / 13      | IPE 450 | 0.34     | 77.60    | 26.19      |         |
| K14 / 14      | IPE 450 | 0.34     | 77.60    | 26.19      |         |
| K15 / 15      | IPE 450 | 0.34     | 77.60    | 26.19      |         |
| K16 / 16      | IPE 450 | 0.34     | 77.60    | 26.19      |         |
| K17 / 17      | IPE 450 | 0.34     | 77.60    | 26.19      |         |
| K18 / 18      | IPE 450 | 0.34     | 77.60    | 26.19      |         |
| 1/10 / 10     | IDE XEO | 0.04     | 00 77    | 00.10      |         |
| OK            | Ave     | αλυτική  | ΣΥΝΟΛΙΚΟ | Ο ΒΑΡΟΣ    | 5545.01 |
| Cancel        | Συγκε   | ντρωτική |          |            |         |

## 4. Εκτυπώσεις

Για να δημιουργήσετε το τεύχος της μελέτης.

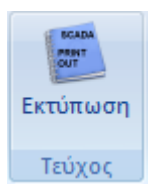

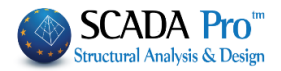

| ΠΟΛΕΔΟΜΙΚΟ<br>ΓΡΑΦΕΙΟ |                                         | 0000000                                                                                      |                                                                                                    |                                                                                                    |                                                                                                    |
|-----------------------|-----------------------------------------|----------------------------------------------------------------------------------------------|----------------------------------------------------------------------------------------------------|----------------------------------------------------------------------------------------------------|----------------------------------------------------------------------------------------------------|
| ROMOR                 |                                         | 000000                                                                                       |                                                                                                    |                                                                                                    |                                                                                                    |
|                       | 1                                       | EVNT OMM INEPT                                                                               | RAGH EPFOY                                                                                                    | Savde 1                                                                                                    |                                                                                                    |
| TEY                   | ΧΟΣ ΣΤΑΤΙΚΩΝ                            | KTPICATO STV DIENO XYPOLEMA                                                                  | 2                                                                                                    |                                                                                                    |                                                                                                    |
|                       |                                         |                                                                                              | 10. DECHEARAZIO                                                                                                    | NE DE CUE AL PUNTO 10.2 DH. 14/01/3008                                                                                                    |                                                                                                    |
|                       |                                         | regmen                                                                                       | ANAGELE VERSION                                                                                                    | NET STOLE OF STOLES IN OUTSIAN AND PLOTE INC                                                                                                    |                                                                                                    |
|                       |                                         | Learning drouws 10 533 30 emiliauses<br>Refl.C.C.C.Stager 11<br>Vysc. maliau amic inc. 20 38 | 2 aduards rig                                                                                                    | n cardi o mgetik aniartin ora sen nanget.<br>Si Soria (Jan 19 180-8                                                                                                    |                                                                                                    |
|                       |                                         | Evented Varia<br>Performance Contact and States Street                                       | Cardinal Science and an                                                                                                    | 3america processo                                                                                                    | H North C                                                                                                    |
|                       |                                         | OWEI                                                                                         | Langing and Long and Concerns on                                                                                                    | Court for School State Figs                                                                                                    |                                                                                                    |
| 10000000000000        |                                         | B                                                                                            |                                                                                                    | taxempethed to technical advances posteriore                                                                                                    | A POND WORK                                                                                                    |
| ITAOZ EPFOY           |                                         | 18 11                                                                                        | calls an Aurain elementationes at                                                                                                    | Professional Control of Control of Control o                                                                                                    |                                                                                                    |
|                       |                                         |                                                                                              | La verifica delle seguer langi elementi<br>La contornazione di concola accessa a                                                                                                    | CENCULE TRAPALENES OF OF TAM                                                                                                    | Trans to down here.                                                                                                    |
| *                     | 000000000000000000000000000000000000000 |                                                                                              | Origine a Carolieristicite del Casti                                                                                                    | To Salah Pro resume Tosaunt Bastrat as anigot Ador<br>Seat 5, Trais Sone Bernari Rast Puncher official anigot France<br>To Salah Pro Se Salah resident of HORE Subject ador                                                                                                    | **                                                                                                    |
|                       |                                         |                                                                                              | 1999 (1999 (1999) (1999 (1999 (1999 (1999 (1999 (1999 (1999 (1999 (1999 (1999) | Automatic Automatics                                                                                                    |                                                                                                    |
| LAJOKTHTHE            |                                         |                                                                                              | *101,104<br>5470,004                                                                                                    | Bence dilla dicettata sia recollectata dal fest materiale della<br>antine de la presidente dicada fest antine adore all'illa fest al fest                                                                                                    | NAMES OF A DESCRIPTION OF A DESCRIPTION OF<br>A DESCRIPTION OF A DESCRIPTION OF A DESCRIPTION OF A DESCRIPTION OF A DESCRIPTION OF A DESCRIPTION OF A DESCRIPTION OF A DESCRIPTION OF A DESCRIPTION OF A DESCRIPTION OF A DESCRIPTION OF A DESCRIPTION OF A DESCRIPTION OF A DESCRIPTIONO |
|                       |                                         |                                                                                              | Set Verle fraie<br>Status - Cerae                                                                                                    | and the today's payment in an and here the today's today is an an an an an an an an an an an an an                                                                                                    |                                                                                                    |
|                       | 1                                       |                                                                                              | Affraction and Looke & Lancour                                                                                                    | BEAR ATRA SERVICE AND                                                                                                    | 1                                                                                                    |
|                       |                                         |                                                                                              | La società produziros. ADB HBLLAS<br>un numero agrificativo essenucio                                                                                                    | annotate to date the number of heated of a                                                                                                    | which a real of the second second line of                                                                                                    |
| MENETHTEE             | 000000000000000000000000000000000000000 |                                                                                              | La source takingtona sa posid                                                                                                    | the short rate source of it fully and the base                                                                                                    | Walk fare . Never by 1 H for to 1 H fore from the 1 H fore to 1 H                                                                                                    |
|                       |                                         |                                                                                              | Interanteristicate contractor una                                                                                                    | The strength prior of a strength of the strength of the streng                                                                                                    | The second second secon    |
| DEVOYNOT              |                                         |                                                                                              | Valuerore mi Codor e Celorer                                                                                                    | Includes when the amount of all the second states                                                                                                    | server in such as services a proper to the proper proper to the proper proper p    |
| THE FORMOZ            |                                         |                                                                                              | La shutua n mananon assesse                                                                                                    | To Alte Associate Proping Realization and an analysis of the                                                                                                    |                                                                                                    |
| Ημερομηνία            | XXXX                                    |                                                                                              | increated reviews decreated and                                                                                                    | The second second secon                                                                                                    | the fact of the second second     |
|                       |                                         |                                                                                              |                                                                                                    | To set assure united a settion of a consumed up reas and re-                                                                                                    |                                                                                                    |
|                       |                                         |                                                                                              | La matter el canon studient el                                                                                                    | in-defined from the durble of the property of all in-                                                                                                    | Des 200 27 27 2 1 1 2 1 1 2 1 1 2                                                                                                    |
| Υπογραφή              |                                         |                                                                                              | NEOREPHER & COULDER A                                                                                                    | Nation is prevent and the tradition of the activity of the<br>traditional sectors and the tradition of the sectors and<br>the distance of the tradition of the sector and the activity of the tradition<br>affects (sector) instance (the sector activity of the tradition<br>affects (sector) and the sector activity of the tradition<br>affects (sector) and the sector activity of the tradition<br>affects (sector) and the sector activity of the tradition<br>affects (sector) and the sector activity of the tradition<br>activity of the sector activity of the tradition<br>activity of the sector activity of the tradition<br>activity of the sector activity of the tradition<br>activity of the sector activity of the tradition<br>activity of the sector activity of the tradition<br>activity of the sector activity of the tradition<br>activity of the sector activity of the sector<br>activity of the sector<br>a | 1         1         2         3         3         3           1         1         1         1         3         3         3           1         1         1         1         1         1         1         1           1         1         1         1         1         1         1         1         1           1         1         1         1         1         1         1         1         1         1         1         1         1         1         1         1         1         1         1         1         1         1         1         1         1         1         1         1         1         1         1         1         1         1         1         1         1         1         1         1         1         1         1         1         1         1         1         1         1         1         1         1         1         1         1         1         1         1         1         1         1         1         1         1         1         1         1         1         1         1         1         1         1                                                                                                    |
|                       |                                         |                                                                                              |                                                                                                    | 1 Alfredheil ann an an an an Anna a' Annaiche Annaiche<br>Annaiche annaiche an Annaiche an Annaiche an Annaiche<br>Annaichean An annaiche an Annaiche an Annaiche Annaiche<br>Annaichean Annaichean annaiche an Annaiche an Annaiche Annaichean Annaichean                                                                                                    |                                                                                                    |

**Εκτυπώσεις** και στο πλαίσιο διαλόγου "Δημιουργία Τεύχους Μελέτης" εμφανίζετε στα αριστερά η λίστα με τα διαθέσιμα για εκτύπωση κεφάλαια. Η δεξιά λίστα, με τα κεφάλαια που θα περιλάβετε στο τεύχος, συμπληρώνεται επιλέγοντάς τα από την αριστερή λίστα, με διπλό κλικ.

|                  | Πλήθος Σελίδων : | Τεύχος Μελέτης       |   | Διαθέσιμα Κεφάλαια                  |
|------------------|------------------|----------------------|---|-------------------------------------|
| ακίνηση Πάνα     |                  | Εξώφυλλο             |   | <u>−</u> Γενικά                     |
|                  |                  | Σύντομη Περιγραφή    |   | Εξώφυλλο                            |
| ακίνηση Κάτω     | ;                | Νομοθεσία Αναφοράς   |   | … Σύντομη Περιγραφή                 |
|                  |                  | Υπεύθυνη Δήλωση      |   | Νομοθεσία Αναφοράς                  |
| Διαγραφη         | ματος            | Παραδοχές Προγράμι   |   | Υπευθυνη Δηλωση                     |
| 1.01             | ς (Σεισμός) (EC) | Παραδοχές Ανάλυσης   |   | Παρασοχες Προγραμματος              |
| γραφη Ολων       | EC)              | Περιγραφές Υλικών (Ε |   |                                     |
| Εισαγωγή Αρχείου | (EC)             | Συνδιασμοί Δράσεων   |   | Παραδοχές Ανάλματης (Σειαμός)       |
|                  |                  | Περιεχόμενα          |   | Παρασόχας Αναλοσής (2αορος)         |
| θωση Κειμένο     |                  |                      |   | Συνδιασμοί Δράσεων                  |
|                  |                  |                      |   | Περιεχόμενα                         |
|                  |                  |                      |   | Ξ Ανάλυση                           |
| ρφωση Σελίδα     | Δ                |                      |   | Sc1 EAK Static                      |
| 10               |                  |                      |   | Sc2 EAK Dynamic-ET                  |
| ποίηση 0         | Σε               |                      |   | 🗄 Sc3 Static Ανεμος Ο               |
|                  |                  |                      |   | 🗄 Sc4 Static Ανεμος 90              |
|                  |                  |                      |   | Ξ Sc5 Static Ανεμος 180             |
| ωγή Μελέτης      |                  |                      |   | Ξ· Sc6 Static Ανεμος 270         Ξ· |
| ανιστο Μελέτσο   |                  |                      |   | Sc/ Static Xiovi Tuniko             |
|                  |                  |                      |   | ± SC8 EU8 Static                    |
| port Μελέτης     |                  |                      |   | Ελεινοι                             |
| παχώρηση         |                  |                      |   |                                     |
| Arrented         |                  | -                    | - | Ξ. Σιδηρή                           |
|                  |                  |                      | - | - Σιδηρά                            |

Κλικ στο πλήκτρο "Report Μελέτης" για να εμφανίσετε την προεπισκόπηση του τεύχους.

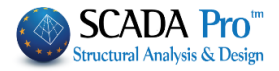

| 😰 Preview                                                                                                    | 1 of 6 iz bil Close                                                                                         |                      |                                         | _                                                                                                    | _ 8 X                                                                                                    |                           |
|----------------------------------------------------------------------------------------------------|----------------------------------------------------------------------------------------------------|----------------------|-----------------------------------------|----------------------------------------------------------------------------------------------------|----------------------------------------------------------------------------------------------------|---------------------------|
| Prepared report<br>W Rich Text Ne<br>HTM: Re<br>HTM: Re<br>HTM | ΠΟΛΕΟΔΟΜΙΚΟ<br>ΓΡΑΦΕΙΟ<br>ΝΟΜΟΣ                                                                             |                      |                                         |                                                                                                    | -                                                                                                    |                           |
| UpperUnter Laid<br>City file<br>DBF table<br>TextFieldablok Printer<br>Image File                                                                                                    | ТЕҮХО                                                                                                    | Σ ΣΤΑΤΙΚΩΝ ΥΓ        | ΙΟΛΟΓΙΣΜΩΝ                              |                                                                                                    |                                                                                                    |                           |
|                                                                                                    | ΤΙΤΛΟΣ ΕΡΓΟΥ                                                                                                |                      |                                         |                                                                                                    |                                                                                                    |                           |
|                                                                                                    | ΙΔΙΟΚΤΗΤΗΣ                                                                                                  |                      |                                         |                                                                                                    |                                                                                                    |                           |
|                                                                                                    | MEASTUTES                                                                                                   |                      |                                         | -                                                                                                    |                                                                                                    |                           |
| Page 1of 6                                                                                                    | ΜΕΛΕΙΗΤΕΣ                                                                                                   |                      |                                         |                                                                                                    | ♥                                                                                                    |                           |
| Mπορείτε να σώσετε<br>.excel, .xml και να το<br>Export to PDF<br>Export<br>Information<br>Security<br>Viewer<br>Viewer<br>Options<br>Compressed<br>Embedded Fonts                                                                                                    | E ΤΟ ΤΕÚΧΟΟ<br>ΕΠΕξΕργαστ<br>Md/or pageranges,<br>.For example, 1,3,5-12<br>E Background<br>Print Optimized | υπό μορφή α<br>είτε. | αρχείου .pdf, ή .                       | doc, Exercise of the second second se | ort to Rich Text age range All Current page Pages: Inter page numbers and/or page reparated by commas. For exam ptions Wysiwyg Page breaks Notures None Open after export OK | ranges,<br>iple, 1,3,5-12 |
| 5. Εμφάνισ                                                                                                    | η                                                                                                    |                      |                                         |                                                                                                    |                                                                                                    |                           |
| <ul> <li>Output</li> <li>Tree</li> <li>Property</li> <li>Εμφάνιση</li> </ul>                                                                                                    | εμφανίζετε κ                                                                                                | αι να εξαφα          | νίζετε τα πεδία:                        |                                                                                                    |                                                                                                    |                           |
| Output<br>Build output is being displayed he<br>The output is being displayed in ro<br>but you can change the way it is d                                                                                                    | rre.<br>ows of a list view<br>isplayed as you wish                                                          |                      | Οριζόντια μπά<br>και οδηγίες<br>εντολή. | άρα επικ<br>σχετικά                                                                                                    | οινωνίας. Πληρ<br>με την προεπι                                                                                                    | οφορίες<br>ιλεγμένη       |
| Build Debug Fin                                                                                                    | d                                                                                                    |                      | 1.                                      |                                                                                                    |                                                                                                    |                           |

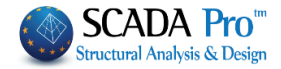

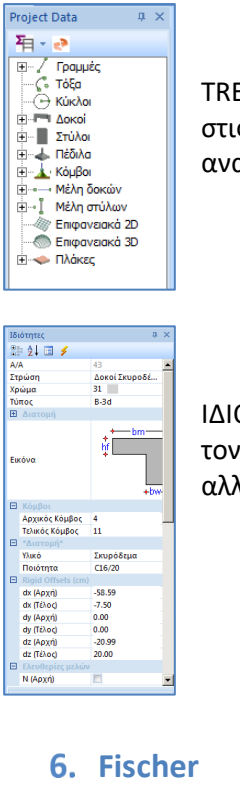

TREE. "Διαδραστική" λίστα που περιλαμβάνει όλα τα στοιχεία του μοντέλου στις αντίστοιχες ομάδες και προσφέρει στο χρήστη πολλαπλές δυνατότητες αναζήτησης και εντοπισμού των στοιχείων της μελέτης.

ΙΔΙΟΤΗΤΕΣ. Λίστα των "Ιδιοτήτων" που εμφανίζεται στα δεξιά, ενημερώνοντας τον χρήστη για τα χαρακτηριστικά του και επιτρέποντας να γίνουν ενδεχόμενες αλλαγές.

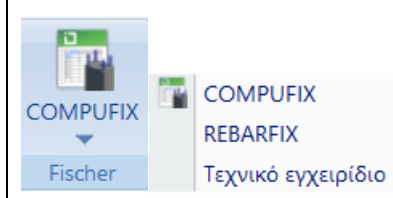

To SCADA Pro ενσωματώνει τα προγράμματα υπολογισμών για τα αγκύρια και τα άλλα υλικά αγκύρωσης της γνωστής εταιρίας Fischer, προκειμένου να εξυπηρετήσει τις ανάγκες των μελετητών και να προσφέρει έτοιμες λύσεις. Σχετικές οδηγίες θα βρείτε στο Τεχνικό εγχειρίδιο επιλέγοντας την αντίστοιχη επιλογή.